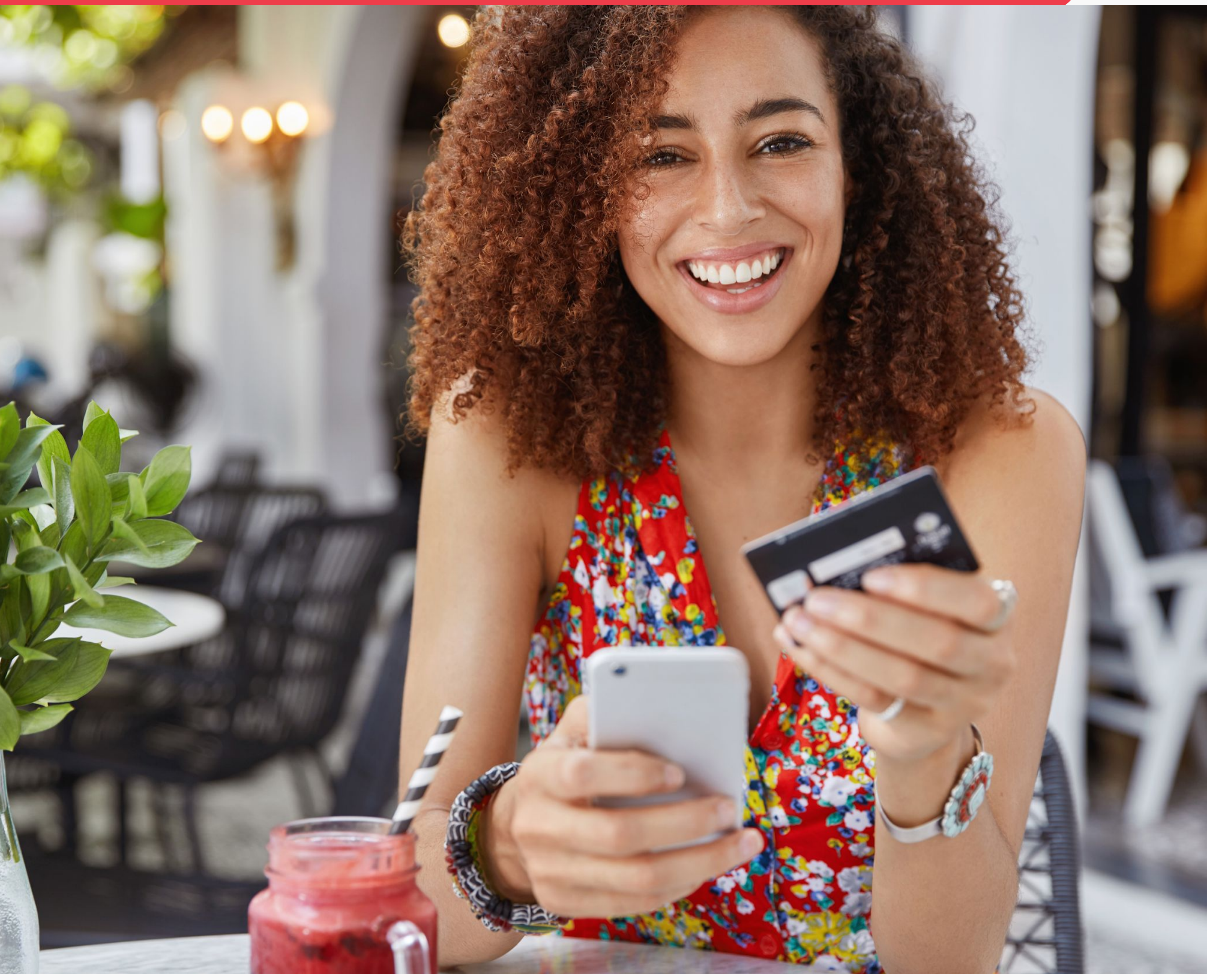

#### Guía Guía LINK Tilopay CHECKOUT CHECKOUT REPEAT

www.tilopay.com

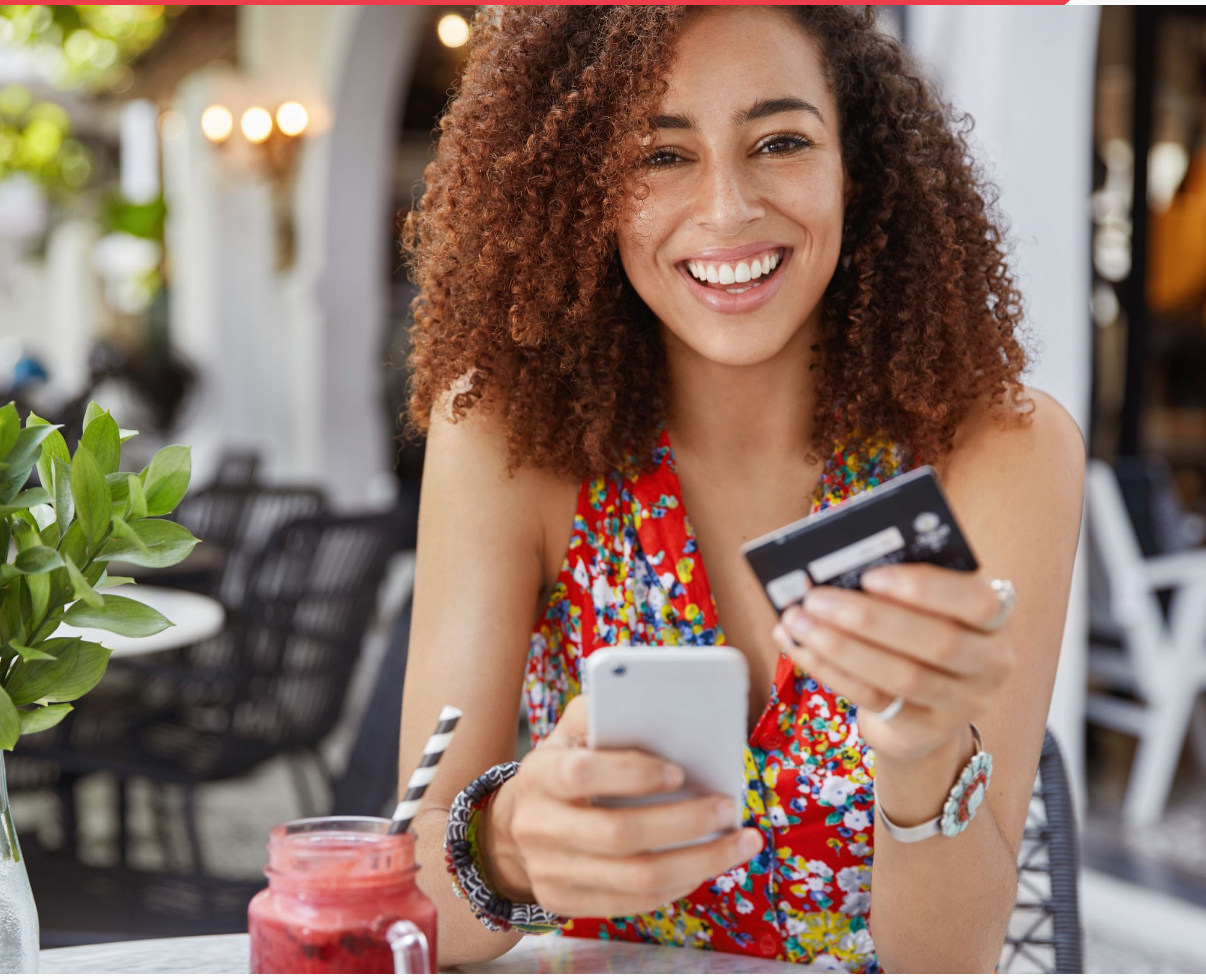

# **Tilo**pay **CHECKOUT** Shopify **Guía de uso** WiX

www.tilopay.com

## ¿Cómo obtengo las credenciales de Tilopay?

Al ingresar a admin.tilopay.com, en el panel de usuario de Tilopay, se verán varias pestañas al lado izquierdo de la pantalla.

- Para conseguir las credenciales de la integración, primero se tiene que seleccionar la pestaña de "Tilopay Checkout".
- Una vez ahí, se podrán ver y copiar los siguientes datos: Llave API, Usuario API y Contraseña API.

Se podrá activar el modo de pruebas y ver las respectivas tarjetas

- C de prueba según marca: Visa, Mastercard y American Express.
- Además, en la parte inferior, se podrá visualizar los métodos de integración, al dar clic en cada logo nos dirigirá al URL correspondiente a cada método.

| <b>🖬 Tilo</b> pay                                                                                                    | ≡                                                                                                |                                                                         |                                   |                                          | Soporte                           | EN         | ¢ <b>°</b> 8 |
|----------------------------------------------------------------------------------------------------|--------------------------------------------------------------------------------------------------|-------------------------------------------------------------------------|-----------------------------------|------------------------------------------|-----------------------------------|------------|--------------|
| Hola, Alejandro                                                                                                    | Configuración<br>Credenciales de conexión:                                                       |                                                                         |                                   |                                          |                                   |            |              |
| <ul> <li>Escritorio</li> <li>Transacciones</li> <li>Configuración</li> <li>Tilopay Checkout</li> <li>Tilopay Link</li> </ul> | Llave Api<br>9858-6434-3406-7254-8604 D<br>Usuario Api<br>YENUIV D<br>Contraseña Api<br>OgBXqH D | Activar modo pruebas<br>(Ver tarjetas)<br>O<br>Vista previa<br><b>@</b> |                                   |                                          |                                   |            |              |
| <ul> <li>Tilopay Repeat</li> <li>Disputas</li> </ul>                                                                         | Plugins disponibles<br>Integramos las principales plataformas de e-commerce cor                  | n los más robustos procesadores de page                                 | o de Centroamérica y el Caribe, B | AC Credomatic y First Atlantic Commerce. |                                   |            |              |
| <ul> <li>Contracargos</li> <li>Liquidaciones</li> <li>Mi cuenta</li> <li>Manuales</li> </ul>                                 | Co API<br>Magento                                                                                | <b>shopify</b>                                                          | Woo COMMERCE                      | openicart                                |                                   |            |              |
| Cerrar Sesión                                                                                                    | © 2022 © Inteligencia Comercial Tilo Limitada.                                                   |                                                                         |                                   |                                          | Estamos en línea<br>¿En quê puedo | ayudarle . | . C          |

## ¿Cómo activo métodos de pago en Tilopay?

Inicialmente nos dirigimos a la pestaña de "Configuración", ahi podremos:

- Activar y desactivar los métodos de pago Tasa 0 y Minicuotas, además de configurar que dicho método se aplique a partir de un monto mínimo.
- D En la parte inferior se puede activar la opción de Sinpe Móvil.
- C Se puede personalizar el formulario de pago:
   Imagen de cabecera: Permite seleccionar la imagen o logo que aparece en el formulario de pago que utiliza esta integración.
   Color de resaltado: Permite seleccionar el color de los botones

y títulos del formulario de pago que utiliza esta integración.

| <b>ilo</b> pay         |                                                                                       |            |                                        |           | Soporte EN 4                          |
|------------------------|---------------------------------------------------------------------------------------|------------|----------------------------------------|-----------|---------------------------------------|
| Alejandro              | Configuración                                                                         |            |                                        |           |                                       |
| torio                  | Nombre método                                                                         | Moneda     | Minimo                                 | Habilitar | Personalización<br>Imagen de cabecera |
| sacciones<br>iguración | Tarjeta de Crédito o Débito ( Comisión 4.25% - Visa / MasterCard / American Express ) | USD<br>CRC |                                        |           |                                       |
| ay Checkout            | Tasa 0 - 3 Meses ( Comisión 10.25% - Solo disponible para tarjetas BAC )              | CRC<br>USD | Monto minimo 🗹                         |           |                                       |
| ay Repeat              | Tasa 0 - 6 Meses ( Comisión 15.35% - Solo disponible para tarjetas BAC )              | CRC<br>USD | Monto minimo <table-cell></table-cell> |           |                                       |
| itas<br>racargos       | Tasa 0 - 10 Meses ( Comisión 22.15% - Solo disponible para tarjetas BAC )             | CRC<br>USD | Monto minimo 🗹                         | Ð         | 💳 Tilopay                             |
| laciones<br>enta       | Tasa 0 - 12 Meses ( Comisión 25.55% - Solo disponible para tarjetas BAC )             | USD<br>CRC | Monto mínimo <table-cell></table-cell> |           |                                       |
| iales<br>ir Seslón     | MiniCuotas - 12 Meses ( Comisión 4.25% - Solo disponible para tarjetas BAC )          | CRC<br>USD | Monto minimo 🗹                         | Ð         |                                       |
|                        | MiniCuotas - 24 Meses ( Comisión 4.25% - Solo disponible para tarjetas BAC )          | CRC<br>USD | Monto minimo 🗹                         | Ð         | 道 Elin                                |
|                        | MiniCuotas - 36 Meses ( Comisión 4.25% - Solo disponible para tarjetas BAC )          | CRC<br>USD | Monto mínimo <table-cell></table-cell> | Ð         | Color de resaltado #FF5C5C            |
|                        | MiniCuotas - 18 Meses ( Comisión 4.25% - Solo disponible para tarjetas BAC )          | CRC        | Monto mínimo 🗹                         | Ð         | Actualizar                            |

![](_page_4_Picture_0.jpeg)

# ¿Cómo se configura Tilopay para Shopify?

A continuación, se detallan los pasos a seguir para que un comercio pueda configurar el plugin de Tilopay para Shopify:

El primer paso es iniciar sesión en <u>https://apps.shopify.com/?locale=es</u> utilizando el mismo correo electrónico que se usó al configurar su cuenta de Shopify.

Una vez iniciada la sesión, tiene que dirigirse a la página de Shopify de nuestro plugin. Puede encontrarla en el siguiente enlace: https://apps.shopify.com/tilopay?locale=es.

![](_page_4_Picture_6.jpeg)

3 Cómo siguiente paso, deberá hacer clic en el botón "Agregar aplicación" y seguir las instrucciones en pantalla. Cuando aparezca el botón "Instalar aplicación", haga clic sobre él.

![](_page_5_Picture_0.jpeg)

|                                                                  | ŝ.                                                                                          |                                                                               |
|------------------------------------------------------------------|---------------------------------------------------------------------------------------------|-------------------------------------------------------------------------------|
|                                                                  | dcinteg2                                                                                    | Tilopay<br>le Tilo Commerce                                                   |
| Tilopay podrá:                                                   |                                                                                             |                                                                               |
| Ver los datos de la                                              | cuenta de Shopify                                                                           | Ver detalle                                                                   |
| Editar otros datos                                               |                                                                                             | Ver detalle                                                                   |
| Elimina la aplicación<br>horas, se enviará un<br>de los datos. 🗗 | para borrar la información personal de tus<br>a solicitud a Tilopay para borrar esta inform | clientes de Tilopay. Después de 48<br>ación. Leer más acerca de la privacidad |

4 Al instalarse la aplicación y seguir las instrucciones de pantalla, tendrá que ingresar las credenciales del API de la integración generadas a través del panel de usuario de Tilopay. Tras ingresar las credenciales, haga clic en "Actualizar configuración" para guardar los ajustes.

#### Configuración Tilopay

¿Aún no tiene cuenta en Tilopay?, registrese aquí

Por favor especifique la clave de integración, usuario y contraseña.

Clave Tilopay API

Clave Tilopay API

Usuario Tilopay API

Usuario Tilopay API

#### Contraseña Tilopay API

Contraseña Tilopay API

Actualizar configuración

![](_page_5_Picture_13.jpeg)

Si tiene preguntas o comentarios relacionados a TiloPay, escribanos a sac@tilopay.com

2022 © Inteligencia Comercial Tilo Limitada.

![](_page_6_Picture_0.jpeg)

5 Seguidamente, será redirigido a la configuración del plugin donde tendrá que hacer clic en "Activar Tilopay" en la esquina inferior derecha de la pantalla. Aquí también podrá activar y desactivar las marcas de las tarjetas que desea procesar así como activar o desactivar el modo de pruebas.

| dcinteg2                 | ← Tilopay                                                                                          |
|--------------------------|----------------------------------------------------------------------------------------------------|
| dcinteg2.myshopify.com 🛽 | Sobre Tilopay                                                                                      |
| Información de la tienda |                                                                                                    |
| Plan                     | Estado de la cuenta                                                                                |
| \$ Facturación           | Estás conectado a Tilopay como Payment provider. Activa tu cuenta para empezar a<br>aceptar pagos. |
| O Usuarios y permisos    |                                                                                                    |
| Pagos                    | Contactar a Tilopay Gestionar                                                                      |
| Pantalla de pago         |                                                                                                    |
| Envío y entrega          | Visa Visa                                                                                          |
| impuestos                | MasterCard                                                                                         |
|                          |                                                                                                    |

![](_page_6_Picture_3.jpeg)

- Addition de pruebas: Este modo le permitirá realizar transacciones de prueba con tarjetas de prueba en Shopify. También es importante que se haga el cambio del ambiente de la integración en el panel de usuario de Tilopay.
- 6 Una vez activado, debería ver Tilopay como una opción en la sección de "Pagos" de la página de verificación del pedido.

![](_page_7_Picture_0.jpeg)

#### Pago

Todas las transacciones son seguras y están encriptadas.

Esta tienda no puede aceptar pedidos reales ni pagos reales.

| Tilopay     | VISA 🕖 🕰                                                                                                   | 19X |
|-------------|----------------------------------------------------------------------------------------------------|-----|
|             |                                                                                                    |     |
| Luego<br>Ti | e hacer clic en "Finalizar el pedido", serás redirigido a<br>pay para completar tu compra de forma segura. |     |

7 Si desea realizar ajustes en la configuración del plugin, puede encontrar el plugin bajo la sección de "Método de pago alternativo" en la pestaña de "Pagos" del panel administrativo de Shopify. Al hacer clic en "Gestionar" podrá hacer los cambios necesarios en la funcionalidad del plugin. Cuando

termine, oprima el botón "Guardar" para guardar los cambios.

![](_page_7_Picture_7.jpeg)

## ¿Cómo se configura Tilopay para WooCommerce?

A continuación, se detallan los pasos a seguir para que un comercio pueda configurar el plugin de Tilopay para WooCommerce:

- El primer paso es descargar e instalar el plugin de Tilopay desde el mercado de plugins de WordPress.
  - a

Para esto, tiene que dirigirse a la pestaña de "Plugins" dentro

del panel administrativo de su sitio en WordPress.

| 🚯 Escritorio                                                                             | Escritorio                                                                      |                                                                                                    |
|------------------------------------------------------------------------------------------|---------------------------------------------------------------------------------|----------------------------------------------------------------------------------------------------|
| Inicio<br>Actualizaciones                                                                | Estado de salud del sitio                                                       | ~ ~ *                                                                                                    |
| <ul> <li>Entradas</li> <li>Medios</li> <li>Páginas</li> <li>Comentarios</li> </ul>       | Bueno                                                                           | La salud de tu sitio está bien, pero aún hay una cosa que<br>puedes hacer para mejorar su rendimiento y seguridad.<br>Echa un vistazo a 1 elemento en la <u>pantalla de salud del</u><br><u>sitio</u> . |
| <ul> <li>WooCommerce</li> <li>Productos</li> <li>Analytics</li> <li>Marketing</li> </ul> | De un vistazo<br>6 páginas<br>WordPress 5.9 está funcion<br>Motores de búsqueda | ando con el tema <u>Storefront Child Theme</u> .<br>disuadidos                                                                                                    |
| <ul> <li>Apariencia</li> <li>Plugins</li> <li>Usuarios</li> <li>Herramientas</li> </ul>  | Actividad                                                                       | rodavía no hay actividad!                                                                                                    |

![](_page_9_Picture_0.jpeg)

Una vez aquí, haga clic en el botón "Agregar nuevo" o bien en la subpestaña con el mismo nombre.

| 🚳 Escritorio       | Plugins Añadir nuevo                                        |
|--------------------|-------------------------------------------------------------|
| 🖈 Entradas 🛛 🏾     | odos (6)   Activos (6)   Actualizaciones automáticas activa |
| 93 Medios          | Acciones en lote 🗸 Aplicar                                  |
| Páginas            | Plugin                                                      |
| P Comentarios      | Tilopay                                                     |
| WooCommerce        | Desactivar   Ajustes                                        |
| Productos          | WC Provincia-Cantón-Distrito                                |
| Analytics          | Ajustes   Desactivar                                        |
| P Marketing        |                                                             |
| 🔊 Apariencia       | WooCommerce     Ajustes   Desactivar                        |
| 🖄 Plugins 🔷        |                                                             |
| Plugins instalados | WooCommerce Subscriptions                                   |
| Añadir nuevo       | Settings   Docs   Support   Desactivar                      |
| Plugin File Editor | WOOCS - WooCommerce Currency Switcher                       |
|                    | Settings   Documentation   Go Pro!   Desactivar             |

![](_page_9_Picture_3.jpeg)

C En el buscador, busque "Tilopay" y al encontrar nuestro plugin haga clic en "Instalar ahora"

| Resultados de la búsqueo | da Destacados Populares Recomendados Favoritos                                                               | Palabra clave 🗸 Tilopay |
|--------------------------|----------------------------------------------------------------------------------------------------|-------------------------|
|                          | TiloPay Instalar ahora                                                                                       | 1 eleme                 |
|                          | Acepte tarjetas de crédito y débito en su Más detalles<br>tienda WooCommerce de Centroamérica y<br>el Caribe |                         |
|                          | Por Tilopay                                                                                                  |                         |
| 습습습습(0)                  | Última actualización: hace 2 semanas                                                                         |                         |
| 0+ instalaciones activas | Compatible con tu versión de WordPress                                                                       |                         |

![](_page_10_Picture_0.jpeg)

#### **C** Una vez instalado, en esa misma pantalla, haga clic en "Activar"

| Resultados de la búsqueda | Destacados Populares Recomendados Favoritos            | Palabra clave 🗸 Tilopay |
|---------------------------|--------------------------------------------------------|-------------------------|
|                           |                                                        | 1 elemen                |
| 1                         | TiloPay Activar                                        |                         |
| A                         | Acepte tarjetas de crédito y débito en su Más detalles |                         |
|                           | l Caribe                                               |                         |
| F                         | Por Tilopay                                            |                         |
| <u> </u>                  | Última actualización: hace 2 semanas                   |                         |
| 60+ instalaciones activas | ✓ Compatible con tu versión de WordPress               |                         |

2 Después de activar el plugin, se le redireccionará a la pantalla donde podrá ver todos los plugins instalados. Aquí tendrá que hacer clic en "Ajustes" para configurar el plugin. Además, recomendamos activar las actualizaciones automáticas para tener la última versión del plugin instalada en el sitio y así contar con los ajustes y mejores que se vayan liberando.

| Plugins Añadir nuevo                                          |                                                                                                    |                                            |
|---------------------------------------------------------------|----------------------------------------------------------------------------------------------------|--------------------------------------------|
| Plugin activado.                                              |                                                                                                    | 0                                          |
| Todos (6)   Activos (6)   Actualizaciones<br>Acciones en lote | automáticas activadas (2)   Actualizaciones automáticas desactivadas (4)                              | Buscar plugins instalados<br>6 elementos   |
| Plugin                                                        | Descripción                                                                                           | Actualizaciones automáticas                |
| <b>Tilopay</b><br>Desactivar Ajustes                          | Accept credit and debit cards on your WooCommerce Store<br>Versión 1.2.4   Por Tilopay   Ver detalles | Activar las actualizaciones<br>automáticas |

También puede acceder a los ajustes del plugin dirigiéndose a la pestaña de "Pagos" del submenú de "Ajustes" de WooCommerce y haciendo clic en "Gestionar".

| 🚯 Escritorio      | Pagos                         |                |                            |              |            |                              |                   |                            |                     |               |               |               | FD<br>Activity |
|-------------------|-------------------------------|----------------|----------------------------|--------------|------------|------------------------------|-------------------|----------------------------|---------------------|---------------|---------------|---------------|----------------|
| 📌 Entradas        |                               |                |                            |              |            |                              |                   |                            |                     |               |               | Ayud          | da 🔻           |
| <b>9</b> 1 Medios | General P                     | Productos      | Impuesto                   | Envío        | Pagos      | Cuentas                      | y privacidad      | Correos electrónicos       | Integración         | Avanzado      | Subscriptions | Currency      |                |
| 📕 Páginas         |                               |                |                            |              |            |                              |                   |                            |                     |               |               |               |                |
| Comentarios       | Tus ajustes se                | han guardado   | <b>.</b>                   |              |            |                              |                   |                            |                     |               |               |               |                |
| www WooCommerce   | Métodos de p                  | pago           |                            |              |            |                              |                   |                            |                     |               |               |               |                |
| Home              | En la siguiente list          | ta se muestran | n <mark>los métodos</mark> | de pago inst | alados. Ar | rástralos y <mark>s</mark> i | uéltalos para ord | enarlos y controlar cómo s | e verán en la tiend | а.            |               |               |                |
| Pedidos (122)     |                               | Método         |                            |              |            | Activado                     | Descripción       |                            | Automatic           | Recurring Pay | nents         |               |                |
| Subscriptions     | -                             |                |                            |              |            |                              |                   |                            |                     |               |               |               |                |
| Clientes          | $\equiv$ $\land$ $\checkmark$ | TILOPAY -      | - Pago con Tl              | LOPAY        |            |                              | TILOPAY.          |                            | 0                   |               |               | Gestionar     |                |
| Cupones           |                               |                |                            |              |            |                              |                   |                            |                     |               |               |               | -              |
| Informes          | = ^ ~                         | Transfere      | ncia bancaria              | a directa    |            |                              | Take paymen       | ts in person via BACS.     | - 54                |               |               | Configuración |                |
| Ajustes           |                               |                |                            |              |            |                              | More commo        | only known as direct       |                     |               |               |               | _              |
| Estado            |                               |                |                            |              |            |                              | bank/wire tra     | insfer.                    |                     |               |               |               |                |
| Extensiones       |                               | Pagos por      | <b>cheque</b> – Cl         | heck payme   | nts        |                              | Obtén pagos       | en persona mediante        | -                   |               | 1             | Configuración |                |
| Productos         |                               | - See Poi      |                            |              |            |                              | cheques. Esta     | a pasarela de pago offline | 2                   |               |               | comguración   |                |

3 En los ajustes del plugin encontrará las siguientes opciones:

a. Habilitar/Deshabilitar: esta opción le permitirá habilitar o deshabilitar el plugin.

**b.** Título: esta opción le permite modificar el nombre del método de pago de Tilopay en la página de confirmación de compra. Título: esta opción le permite modificar el nombre del método de pago de Tilopay en la página de confirmación de compra.

c. Icono: esta poción le permite modificar el ícono del método de pago. Puede utilizar el que guste, eliminarlo por completo o bien utilizar el predeterminado de Tilopay.

d. Key de la integración: este campo es donde deberá ingresar la llave de la integración generada a través del portal de usuario de Tilopay al momento de asociar un método de pago a la integración.

e. Usuario del API: este campo es donde deberá ingresar el usuario de la integración generada a través del portal de usuario de Tilopay al momento de asociar un método de pago a la integración.

#### TILOPAY -

Pagos

TILOPAY.

| TILOPAY.               |                                                                                                |
|------------------------|------------------------------------------------------------------------------------------------|
| Habilitar/Deshabilitar | Habilitar TILOPAY                                                                              |
| Título                 | Pago con TILOPAY                                                                               |
|                        | Título que se mostrará en los métodos de pagos                                                 |
| Icono                  |                                                                                                |
|                        | Pagar con<br>Tilopay                                                                           |
|                        | Quitar icono Usar icono TILOPAY<br>Clic en la imagen para cambiar el icono del método de pago. |
| Key de la integración  | 5830-3327-4794-6856-6676                                                                       |
|                        | Key de la integración facilitada por TILOPAY.                                                  |
| Usuario del API        | DRhmru                                                                                         |

Usuario de integración proporcionado por TILOPAY.

![](_page_12_Picture_0.jpeg)

**f. Contraseña de API:** este campo es donde deberá ingresar la contraseña de la integración generada a través del portal de usuario de Tilopay al momento de asociar un método de pago a la integración.

**g. Mostrar logo de Minicuotas BAC:** esta opción le permite mostrar o no el logo de Minicuotas de BAC Credomatic.

h. Mostrar logo de Tasa Cero BAC: esta opción le permite mostrar o no el logo de Tasa Cero de BAC Credomatic.

**i. Captura inmediata:** esta opción le permite realizar capturas inmediatas o parciales.

i. Seleccione "No capturar" si desea realizar el cobro del pedido en dos pasos: primero autorizar y después capturar. Al seleccionar esta opción, los pedidos entrarán con estados "Pendiente de pago" o "En espera", este estado se puede escoger dependiendo de la necesidad de la configuración, y el pago del pedido será únicamente autorizado. Para capturar el pago, se debe cambiar el estado del pedido a "Procesando" de forma manual en el pedido como tal. La fecha máxima para capturar el pago es de 7 días naturales después de autorizado. Posterior a los 7 días mencionados sin realizar la captura, el pago autorizado será anulado automáticamente.

ii. Seleccione "Sí, capturar" si desea realizar la autorización y la captura del pago del pedido en un solo paso y de forma automática. Al seleccionar esta opción, los pedidos entrarán con estados "Procesando" o "Completado", este estado se puede escoger dependiendo de la necesidad

de la configuración, y el pago del pedido será autorizado y capturado automáticamente.

**j. Estado de la orden:** esta opción le permite seleccionar con qué estado entran los pedidos a la plataforma.

k. Redirigir al formulario de pago: esta opción le permite seleccionar si el formulario de pago se muestra como un modal dentro de la misma página de confirmación de compra o si el usuario es redirigido al formulario de pago en una página externa.

| Contraseña de API               | dmCxFG                                                                                                    |                                                               |
|---------------------------------|----------------------------------------------------------------------------------------------------|---------------------------------------------------------------|
|                                 | Contraseña de la API de integración proporcionada por TILOPAY.                                                                                                    |                                                               |
|                                 |                                                                                                    |                                                               |
| Mostrar logo minicuotas BAC     | No mostrar 🗸                                                                                                    |                                                               |
|                                 |                                                                                                    |                                                               |
| Mostrar logo de tasa cero BAC   | No mostrar V                                                                                                    |                                                               |
| Canturar inmediata              |                                                                                                    |                                                               |
| Captural mineulata              | Si, capturar                                                                                                    |                                                               |
|                                 | Selecione no, si requiere autorización sin captura, los pedidos quedarán en estado Pendiente de pago. Para capturar, se debe cambiar el<br>días después de autorizada, posterior a los 7 días el cobro queda anulado automáticamente | estado del pedido a Procesando. Fecha máxima para capturar: 7 |
| Estado de la orden              | Procesando 🗸                                                                                                    |                                                               |
|                                 | Seleccione el estado de pago del pedido                                                                                                    |                                                               |
|                                 |                                                                                                    |                                                               |
| Redirigir al formulario de pago | Sí, redireccionar 🗸                                                                                                    |                                                               |
|                                 | Si la pasarela de pago por modal tiene conflictos con otras extensiones o temas, utilice la opción de redireccionamiento.                                                                                                    |                                                               |
|                                 |                                                                                                    |                                                               |
| Guardar los cambios             |                                                                                                    |                                                               |

4 Una vez configurados los ajustes a conveniencia, deberá hacer clic sobre el botón "Guardar los cambios" para aplicar los ajustes.

## ¿Cómo se configura Tilopay para Wix?

A continuación, se detallan los pasos a seguir para que un comercio pueda configurar Tilopay en Wix:

El primer paso es activar el método de pago de Tilopay desde las opciones de pago de Wix. Para esto, tiene que dirigirse a la pestaña de "Opciones" dentro del panel administrativo de su sitio en Wix. Una vez aquí, seleccione la opción "Acepta pagos" bajo el grupo de opciones de eCommerce y finanzas.

| Inicio                 | Opciones                 |                                                      | Q Buscar todas las opciones |
|------------------------|--------------------------|------------------------------------------------------|-----------------------------|
| Productos de la tienda |                          |                                                      |                             |
| Pedidos                |                          |                                                      |                             |
| Tarjeta de regalo      | eCommerce y              | Acepta pagos                                         | >                           |
| Suscripciones          | finanzas                 | Elige la mejor manera de que los clientes te paguen. |                             |
| Preguntas frecuentes   | Gestiona tus opciones de | Envío y cumplimiento                                 |                             |

|                       |          | pago, transacciones y como | Denne las regiones de envio de la empresa y sus lamas.                                                                        |   |
|-----------------------|----------|----------------------------|----------------------------------------------------------------------------------------------------|---|
| Contactos             | >        | vendes online.             | Impuestos                                                                                                    |   |
| Comunicaciones        | >        |                            | Administra el modo en que tu empresa recauda los impuestos.                                                                   | > |
| Automatizaciones      |          |                            | On sienes de finalises sames                                                                                                  |   |
| Marketing y SEO       | >        |                            | Personaliza el proceso de compra para recibir más información de los clientes.                                                | > |
| Analíticas e informes | >        |                            |                                                                                                    |   |
| Finanzas              | <u> </u> |                            | Configuración de pedidos<br>Administra el inventario y la configuración de las facturas para los nuevos pedidos en la tienda. | > |
| Canales               | >        |                            | Notificaciones de pedidos por email                                                                                           | > |
| Opciones              |          |                            | Mantén a tus clientes informados sobre el estado de su pedido.                                                                |   |

2 Tras ingresar a estos ajustes, baje a la parte inferior de la pantalla y seleccione "Ver más opciones de pago".

![](_page_13_Picture_7.jpeg)

![](_page_14_Picture_0.jpeg)

**3** Aquí encontrará como primera opción Tilopay, haga clic en "Conectar" para realizar la conexión con la integración.

![](_page_14_Picture_2.jpeg)

4 Seguidamente encontrará instrucciones adicionales para realizar la conexión, así como las tarifas de Tilopay y los campos dónde ingresar las credenciales generadas a través del portal de usuario de Tilopay (Llave de API, Usuario de API y Contraseña de API). Aquí también tendrá la opción de activar el modo de pruebas en Wix para realizar transacciones de prueba. Es importante que al activar esta opción también se estén utilizando credenciales de prueba al crear los métodos de pago en Tilopay y el ambiente de la integración en Tilopay sea de pruebas.

| Pedidos                        | > | Información de la cuenta                                    |   |
|--------------------------------|---|-------------------------------------------------------------|---|
| Tarjeta de regalo              | > |                                                             |   |
| Suscripciones                  |   | API Key                                                     |   |
| Preguntas frecuentes           |   |                                                             |   |
| Contactos                      | > | APULICON                                                    |   |
| Comunicaciones                 | > | Ariosei                                                     |   |
| Automatizaciones               |   |                                                             |   |
| Marketing y SEO                | > | API Password                                                |   |
| Analíticas e informes          | > |                                                             |   |
| Finanzas                       | > |                                                             |   |
| Canales                        | > | Enable sandbox mode                                         |   |
| Opciones                       |   |                                                             |   |
| Apps                           | > |                                                             |   |
| Administrador de<br>contenidos |   | Estos métodos de pago también están disponibles con Tilopay |   |
| Herramientas para              | × | Tilopay                                                     |   |
| programadores                  |   | VISA                                                        |   |
|                                |   |                                                             |   |
| 🚓 Acceso rápido                |   | Cancelar Conectar                                           | D |

![](_page_15_Picture_0.jpeg)

5 Una vez ingresados estos datos y después de hacer clic en "Conectar", recibirá un mensaje confirmando la conexión exitosa de Tilopay.

| Inicio                                                                                                    | <ul> <li>Tilopay está ahora conectado a tu sitio.</li> </ul>                                                                                                    |
|----------------------------------------------------------------------------------------------------|----------------------------------------------------------------------------------------------------|
| Productos de la tienda > Pedidos > Tarjeta de regalo > Suscripciones Preguntas frecuentes                                                                                                    | <ul> <li>Acepta pagos</li> <li>Administra cómo tus clientes pueden pagar. Puedes agregar o cambiar las opciones de pago en cualquier momento.</li> <li>CONECTADO ①</li> </ul> |
| Contactos       >         Comunicaciones       >         Automatizaciones       >         Marketing y SEO       >         Analíticas e informes       >         Finanzas       >         Canales       > | Tilopay Aceptas Tilopay   Aceptas Tilopay Image: Cuenta: Inte*****                                                                                                    |
| Opciones<br>Apps ><br>Administrador de<br>contenidos<br>Herramientas para<br>programadores >                                                                                                    | NO CONECTADO ()<br>Pinwheel Pinwheel Aceptar tarjetas de crédito/débito Conectar                                                                                              |

Tras realizar la conexión, encontrará Tilopay bajo los métodos de pago 6 configurados. Ahí podrá realizar ajustes en la configuración de Tilopay, así como desactivarlo en su totalidad haciendo clic en "Administrar".

![](_page_15_Picture_5.jpeg)

![](_page_16_Picture_1.jpeg)

![](_page_16_Picture_2.jpeg)

## Guía de uso

![](_page_16_Picture_4.jpeg)

## ¿Cómo utilizar Tilopay Link?

Al ingresar con sus credenciales a admin.tilopay.com, en el panel de usuario de Tilopay, se verán varias pestañas al lado izquierdo de la pantalla, accedemos a la pestaña Tilopay Link.

- En la parte derecha de la pantalla, encontraremos un pequeño formulario para generar el link de pago y poder realizar el cobro. Se debe completar la siguiente información
  - Seleccionar la moneda.
  - Especificar el monto.
  - Establecer el nombre del cliente.
  - Detallar el concepto del link de pago.

Una vez se ha especificado la información, se debe dar clic en el botón de "Generar Link de Pago"

En el la parte izquierda de la pantalla, se generará el link de pago posicionándose de primero en la lista de la pagina.

| <b>〓 Tilo</b> pay                                            |                                                                                            | Soporte EN දි <sup>®</sup> දු                 |
|--------------------------------------------------------------|--------------------------------------------------------------------------------------------|-----------------------------------------------|
| Hola,                                                        | Tilopay Links                                                                              |                                               |
| Escritorio Transacciones                                     | Show 10 👽 entries Buscar.                                                                  | Seleccionar Moneda 🗸 🗸                        |
| 惑 Configuración<br>関 Tilopay Checkout                        | # 11 #orden 11 Nombre del Concepto 11 Monto 11 Moneda 11 Estado 11 Creado 11 Acciones      | Monto                                         |
| <ul> <li>∂ Tilopay Link</li> <li>O Tilopay Repeat</li> </ul> | 951 TYP8335 Alejandro Prueba De Link 5.00 USD Pendiente 8 jun 2022 i <                     |                                               |
| Disputas Contracargos                                        | 947 TYP2385 Reserva<br>Secret Juan Perez 500.00 USD Pendiente de pago 8 jun<br>2022 i < 10 | Concepto                                      |
| <ul> <li>Uquidaciones</li> <li>Mi cuenta</li> </ul>          | 931 TYP9421 Tilopay Prueba 100.00 CRC Pendiente 7 jun 1 CO22                               | Generar link de pago                          |
| <ol> <li>Manuales</li> <li>Cerrar Sesión</li> </ol>          | 922 PFC000792-<br>TYP3054 Alejandro Prueba 300.00 CRC Pagada 7 jun 2022 i Refund           |                                               |
|                                                              | 897 TYP6027 Alpiste Prueba Link 1.00 USD Pendiente de pago 6 jun 2022                      | Estamos en línea.<br>¿En qué puedo ayudarle _ |

2 Se debe desplazar la barra de movimiento hacia la derecha hasta la ultima columna de "Acciones":

- Para ver la información completa del link, damos clic en el icono celeste.
- Para compartir damos clic en el icono verde, el cuál desplegara una pantalla para poder compartir el link por medio de código QR, por medio de correo electronico, Whatsapp o simplemente copiando el enlace.
- Para eliminar el link de pagos, damos clic en el icono rojo de bote de basura.

![](_page_18_Picture_5.jpeg)

| de pago por:         |
|----------------------|
|                      |
| App Clic para copiar |
|                      |
|                      |
|                      |
|                      |

![](_page_19_Picture_1.jpeg)

# **Tilo**pay **REPEAT**

## Guía de uso

![](_page_19_Picture_4.jpeg)

![](_page_20_Picture_0.jpeg)

## ¿Cómo utilizar Tilopay Repeat?

Al ingresar con sus credenciales a admin.tilopay.com, en el panel de usuario
 de Tilopay, debe ingresar en el menu lateral izquierdo al módulo de Tilopay
 Repeat.

- En la esquina superior derecha, dar clic en el botón "Agregar plan" para crear el o los planes de suscripción requeridos.
- Esto desplegará varios espacios que se deben completar para personalizar el plan de suscripción, podrá configurar el nombre del plan, la frecuencia de pago, la moneda, entre otras características.
- I. Titulo: Nombre o Título del plan en cuestión.
- II. Frecuencia: Es la periodicidad con la que se realizará el cargo a la tarjeta del suscriptor.
- III. Descripción del Plan: Es el nombre que visualizará el suscriptor.
- IV. Activar prueba gratis: Indica si el suscriptor tendrá o no un periodo de prueba en el que no se le realizarán cargos a la tarjeta.
- V. Moneda: La moneda en que se realizará el cargo.
- VI. Monto por activación: monto que sólo se cobra una vez al momento de activar el plan, si queda en cero no se cobra nada
- VII. Cantidad de días prueba gratis: Al seleccionar la opción "Sí" en la opción anterior, debe indicar en este espacio la cantidad de días de prueba gratuitos.
- VIII. Cantidad de intentos de cobros fallidos: Los días que el comercio va a permitir que el suscriptor se atrase hasta que se cancele la suscripción.
- IX. Nombre de la modalidad: El nombre del plan que se va a cobrar
  - **1. +Agregar:** En esta opción podrá agregar otros planes que podrá seleccionar el suscriptor.
- X. Monto modalidad: Monto de la suscripción.

En caso de que sea necesario, en la parte inferior se encuentran los URL
 C de los webhooks para ser configurados según la función requerida. Para ver la función de cada Webhook dar click en el ícono "i".

**O** Para finalizar debe hacer clic en "**Crear plan**"

![](_page_20_Picture_18.jpeg)

![](_page_21_Picture_0.jpeg)

| 🗃 Tilopay                                              |                        | Soporte                           | EN       | ቲ <b>.</b> ፕ |
|--------------------------------------------------------|------------------------|-----------------------------------|----------|--------------|
| Hola,                                                  | Agregar plan           |                                   | <        | Regresar     |
| @ Escritorio                                           | Titulo                 |                                   |          |              |
| 🖻 Transacciones                                        |                        |                                   |          |              |
| 🗟 Configuración                                        | Frecuencia de cobro    | -                                 |          |              |
| 🗑 Tilopay Checkout                                     | Diario                 |                                   |          |              |
| 🖉 Tilopay Link                                         | Moneda                 |                                   |          |              |
| O Tilopay Repeat                                       | Seleccione la moneda   | 1                                 |          |              |
| 🖾 Disputas                                             | Monto por pago inicial |                                   |          |              |
| <ul> <li>Contracargos</li> <li>Uquidaciones</li> </ul> | 0                      | ]                                 |          |              |
| Mi cuenta                                              | Descripción del plan   |                                   |          |              |
| ⑦ Manuales                                             |                        |                                   |          |              |
| 🕞 Cerrar Sesión                                        |                        |                                   |          |              |
|                                                        | Activar prueba gratis  | ·                                 |          |              |
|                                                        | No                     | Estamos en línea<br>¿En qué puedo | ayudarle |              |

Una vez creado el plan de suscripción, en la lista desplegada podremos ver
 los datos relevantes de los planes creados. Nos desplazamos hacia la derecha, en la columna de "Opciones":

- Para compartir, damos clic en el primer icono "Compartir" para copiar el link y poderlo enviar por el medio que se requiera.
- Para crear cupones, dar clic en el segundo ícono "**Cupones**".
- C Para revisar los datos de los suscriptores, dar clic en el tercer ícono "Suscriptores".
- Para editar el plan, dar clic en el cuarto ícono "Editar".
- e Para más opciones, dar clic en el quinto ícono para poder revisar.

| 🗃 Tilo pay                                                | =                                 |                         |             |        |                     | S       | oporte   | en Q       | • र |
|-----------------------------------------------------------|-----------------------------------|-------------------------|-------------|--------|---------------------|---------|----------|------------|-----|
| Hola, Olman                                               | Tilopay Repeat                    |                         |             |        |                     |         |          | Agregar pl | lan |
| <ul><li>Escritorio</li><li>Transacciones</li></ul>        | Mostrar 10 👽 registros            |                         |             |        |                     | Buscar: |          |            |     |
| Seconfiguración                                           | ld ↑↓ Titulo ↑↓                   | Frecuencia              | Días Gratis | Estado | Creado              | Op      | ciones   |            |     |
| 頃 Tilopay Checkout<br>の Tilopay Link                      | 26 test                           | Diario                  | 0           | Activo | 01/06/2022 01:33 PM | < =     | = / :    |            |     |
| ⊖ Tilopay Repeat                                          | Mostrando registros del 1 al 1 de | un total de 1 registros |             |        |                     |         | Anterior | 1 Siguient |     |
| Mi cuenta                                                 | 4                                 |                         |             |        |                     |         |          | 201        | •   |
| <ul> <li>(i) Manuales</li> <li>D Cerrar Sesión</li> </ul> |                                   |                         |             |        |                     |         |          |            |     |

![](_page_21_Picture_9.jpeg)

![](_page_22_Picture_0.jpeg)

#### www.tilopay.com